## Use SORA App to Check Out & Read eBooks

On your mobile device, go to the App store. Search for and download the SORA App.

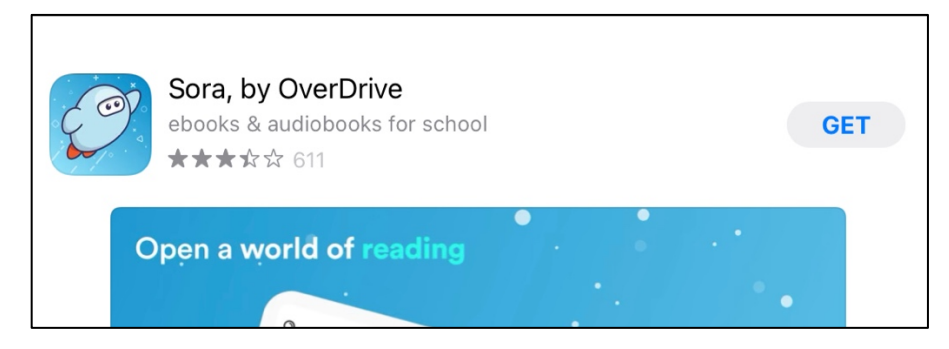

The first time you open the SORA app, you will need to connect it to our school district. Select, I have a setup code. Enter hpswa, then select Get started!

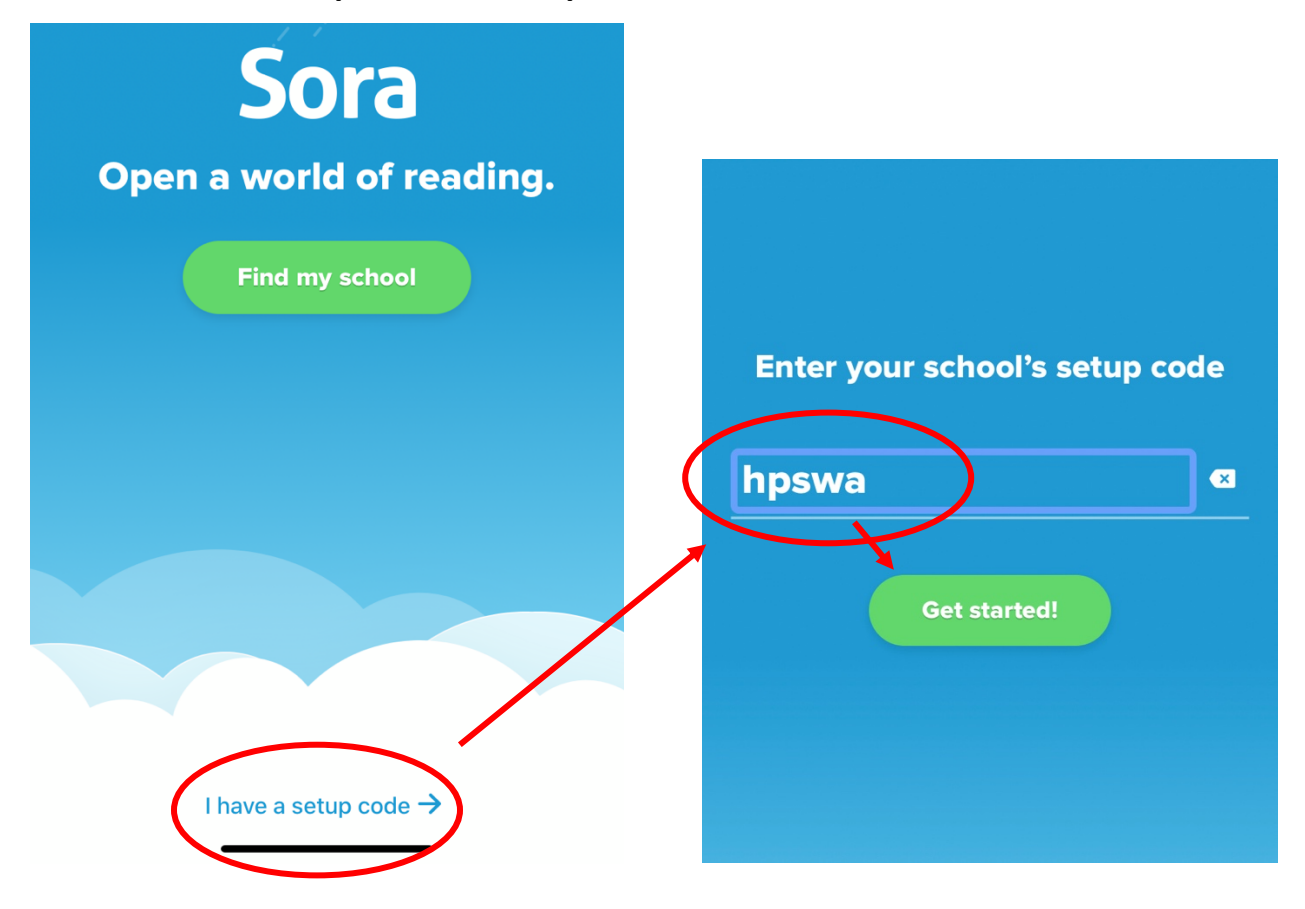

Select **Sign in using Highline School District 401.** This directs you to ClassLink. **Sign in with your ClassLink username and password**.

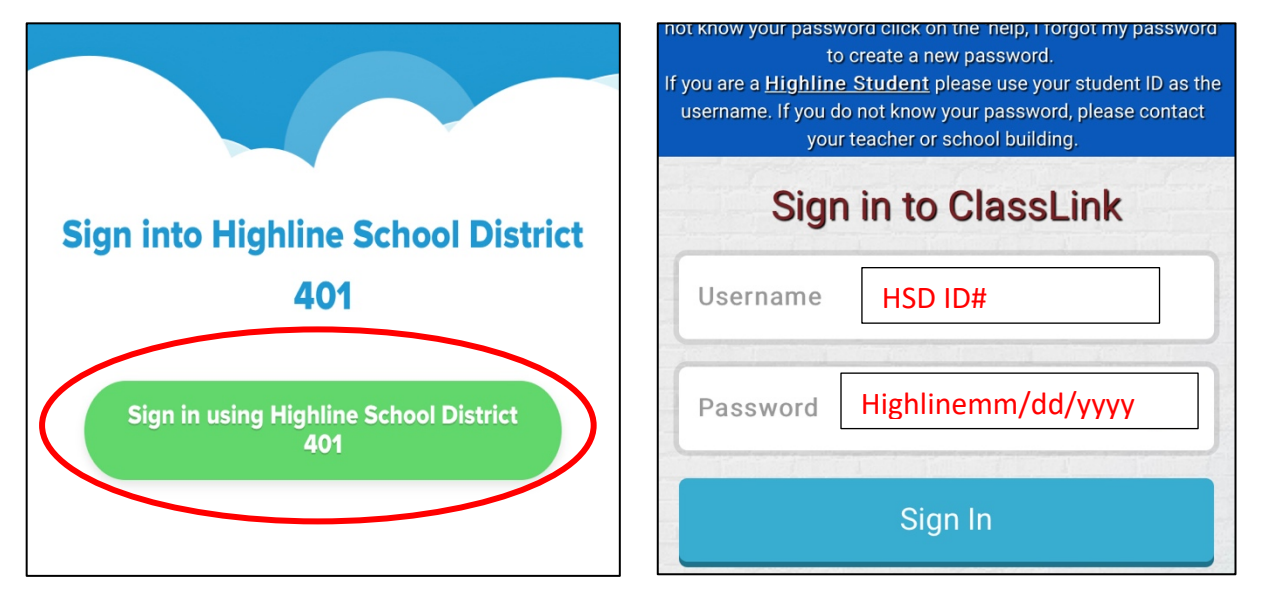

You will now be logged in to SORA where you can search for, check out and read eBooks! Use the **Search bar** to search by TITLE, or scroll down to search by SUBJECT. Collections will be added soon. Once you find a book you like, simply select **Borrow** to <u>check it out for 21 days</u>. It will automatically download to your device for offline reading.

| Q Search for a book                  | Q Search for a book       |   | <pre>&lt; Explore</pre>                | Q =                           |  |
|--------------------------------------|---------------------------|---|----------------------------------------|-------------------------------|--|
| Explore                              | Popular Subjects          |   |                                        |                               |  |
| Highline Public Schools $\checkmark$ |                           |   | Me and Earl and th                     | ne Dying Girl • Jesse Andrews |  |
| (+) Preferences ) Collections 🖻 >    | 110 Classic Literature    | > | (iii)                                  | Borrow                        |  |
|                                      | 87 Fiction                | > |                                        | Read sample                   |  |
| Available now                        | 85 Juvenile Fiction       | > | ME AND EARL THE UYINI<br>GIRL          | Add to list                   |  |
| <image/>                             | 51 Juvenile Nonfiction    | > | ************************************** |                               |  |
|                                      | 32 Young Adult Fiction    | > | The Epic Crush of Genie Lo • F. C. Yee |                               |  |
|                                      | 28 Young Adult Nonfiction | > |                                        | Borrow                        |  |
|                                      | 22 Science                | > | EPIC                                   | Read sample<br>Add to list    |  |
|                                      | 18 Juvenile Literature    | > | CRASH<br>OF GENIE LO                   |                               |  |
|                                      | 17 Fantasy                | > |                                        |                               |  |
|                                      | 14 Humor (Fiction)        | > | Out of Tune • Nor                      | ah McClintock                 |  |
| Over 280 books →                     | 12 Technology             | 5 |                                        |                               |  |
| A 68 II\ ○                           | /li 64 (l)                | Q | 6                                      |                               |  |

Use the pictures at the bottom of the screen to move around in SORA. The **binoculars** take you to the **Search** page, the **books** take you to your **Shelf**.

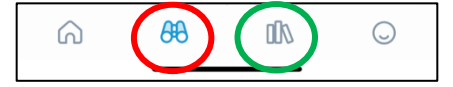

Go to your **Shelf** to see what you have checked out or on hold. Select **Options** to renew or return your book when ready.

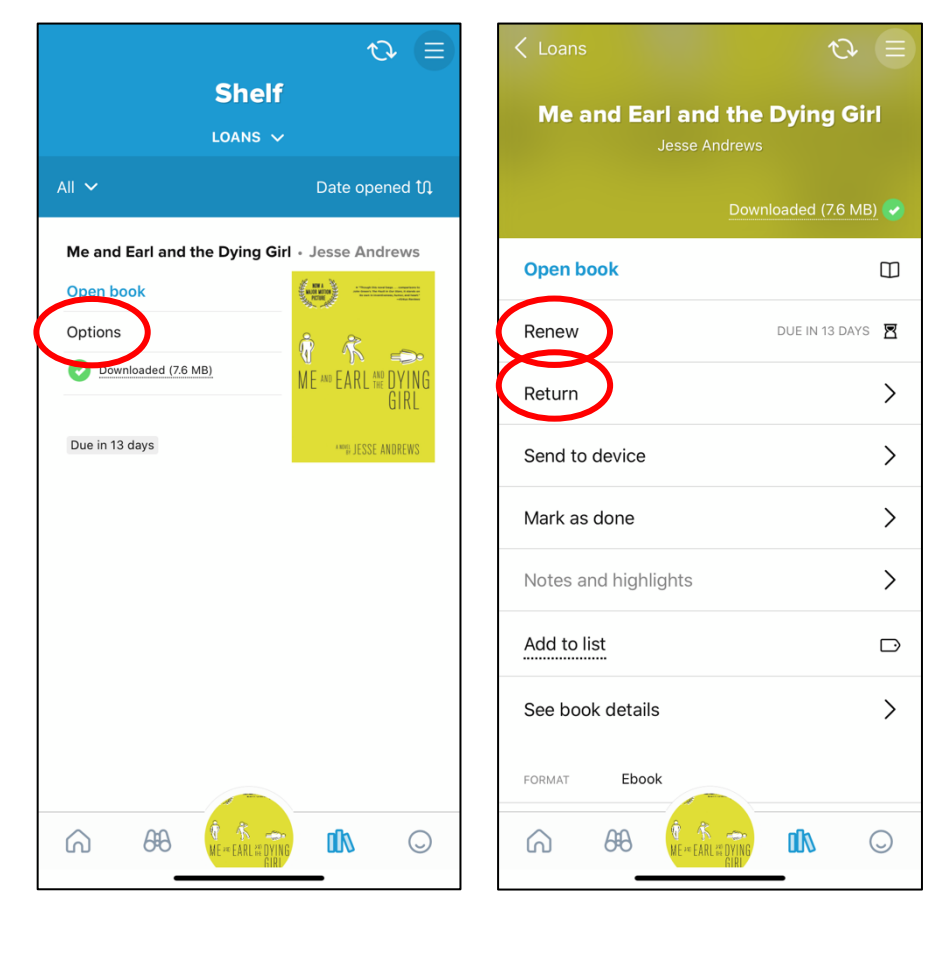

You can also connect SORA to the King County Library System and use your KCLS student account to find <u>even more</u> eBooks and Audiobooks! Select the **menu** in the upper right of the SORA screen. Then select **Add a Library**. Search by **Burien** to find KCLS, then select **This is my library**. Once you select to Borrow a book, you will need to enter your KCLS student account information which is:

Sign into King County LibraryimesSystem Your nickname Library Card Highline Public Schools collections 🗂 > **Find your library** Edit LIBRARIES 🔒 PIN Highline Public ×  $\bigcirc$ burien 🕂 Add a library MATCHING LIBRARIES The linjabread Man **King County Library System** General settings Burien Library 400 152nd Ave SW Hold settings Burien, W Download settings Help W е r t y u i 0 р q Gign out s d f g h j k а Ζ Х С V b n m  $\langle \times \rangle$  $\diamond$ 123 space  $\bigcirc$ Ŷ ٢ Sora

Library Card: 401StudentID# (for example, 4012508668) PIN: last four numbers of Student ID# (for example, 8668)

Have any questions? Contact your school's librarian. Happy reading!